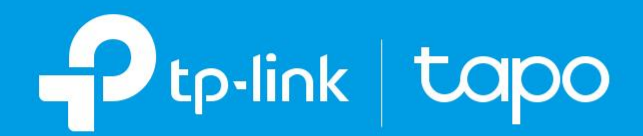

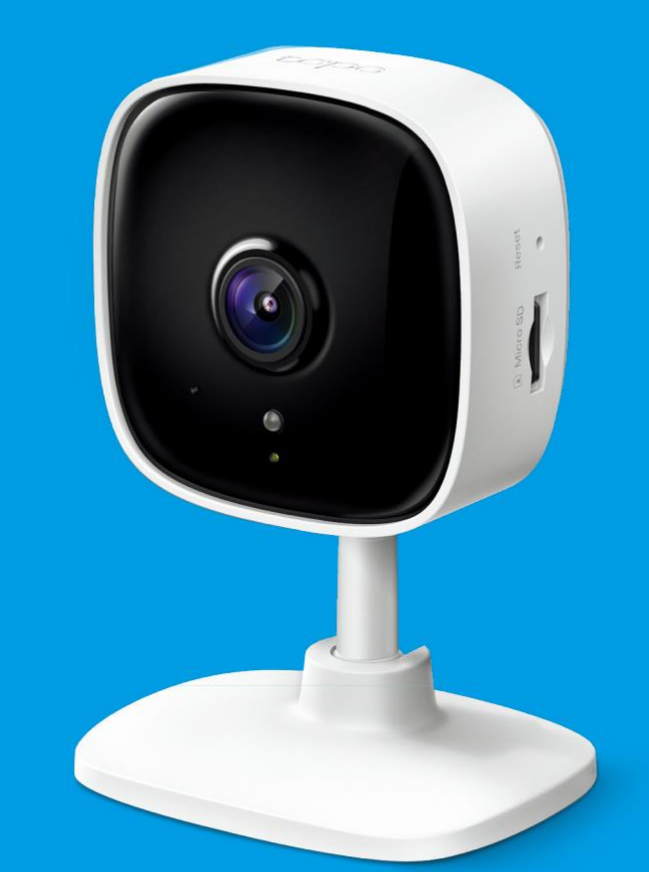

### Guide de l'utilisateur Caméra Wi-Fi de sécurité à domicile Tapo C100

© 2021 TP-Link 120520201 REV1.1.0

### Contenu

| À propos de ce guide ······ 1               |
|---------------------------------------------|
| Introduction 2                              |
| Apparence 3                                 |
| Configuration de votre appareil photo 4     |
| Commandes principales de l'appareil photo 6 |
| Détection de mouvement ····· 8              |
| Enregistrements de 24 heures 12             |
|                                             |

Mode de confidentialité ..... 14

# À propos de ce guide

Ce guide fournit une brève introduction à la caméra Wi-Fi Home Security et à l'application Tapo, ainsi que des informations réglementaires. Veuillez noter que les fonctionnalités disponibles de la caméra intelligente Tapo peuvent varier selon le modèle et la version du logiciel. La disponibilité peut également varier selon la région ou le FAI. Toutes les images, étapes et descriptions de ce guide ne sont que des exemples et peuvent ne pas refléter votre expérience réelle.

#### Conventions

Dans ce guide, la convention suivante est utilisée :

|  | Convention       | Description                                                                                                    |
|--|------------------|----------------------------------------------------------------------------------------------------|
|  | Bleu             | Les informations clés apparaissent dans sarcelle, y compris le texte de la page de gestion comme les menus, les éléments, les boutons, etc |
|  | <u>Hyperlien</u> | Les hyperliens sont en bleu sarcelle et soulignés. Vous pouvez cliquer pour rediriger vers un site Web.                                    |
|  | Note:            | Ignorer ce type de note peut entraîner un dysfonctionnement ou endommager l'appareil.                                                      |

#### Plus d'informations

- Les spécifications peuvent être trouvées sur la page du produit à <u>https://www.tapo.com</u>.
- Notre assistance technique et les informations de dépannage sont disponibles sur https://www.tapo.com/support/.
- • La vidéo de configuration peut être trouvée sur https://www.tp-link.com/support/setup-video/#cloud-cameras.

### Introduction

Lorsque vous n'êtes pas à la maison, il y a toujours quelque chose qui vous tient à cœur. C'est là que fonctionne la caméra intelligente. Peu importe que votre enfant grimpe dans l'armoire de la cuisine ou que l'animal vole des collations, Tapo C100 vous aide à rester avec lui à tout moment, n'importe où

- Haute définition 1080p Capturez chaque détail avec une définition Full HD cristalline
- Vision nocturne Même la nuit, la caméra peut fournir une distance visuelle allant jusqu'à 10 mètres
- Live View Restez toujours avec ce qui compte le plus pour vous à tout moment, n'importe où.
- · Audio bidirectionnel Communiquez avec vos proches grâce au microphone et au haut-parleur intégrés
- Alarme sonore et lumineuse Déclenchez des effets lumineux et sonores pour effrayer les visiteurs indésirables.
- Mode de confidentialité Arrêtez la surveillance pour protéger votre vie privée.
- Partage Partagez les moments mémorables avec votre famille et vos amis
- Configuration facile Configurez l'appareil photo avec une application gratuite en quelques minutes.
- Stockage sécurisé Stockez jusqu'à 128 Go sur une carte microSD †, soit 384 heures (16 jours) de métrage <sup>△</sup>.

† La carte SD n'est pas fournie.  $\bigtriangleup$  Les données proviennent des laboratoirs TP-Link

### Apparence

La caméra Wi-Fi de sécurité à domicile dispose d'un système LED qui change de couleur en fonction de son état, d'un voyant d'alerte, d'un objectif, d'un microphone, d'un port d'alimentation CC, d'un bouton RESET et d'un emplacement pour carte micro-SD. Reportez-vous ci-dessous pour plus de détails

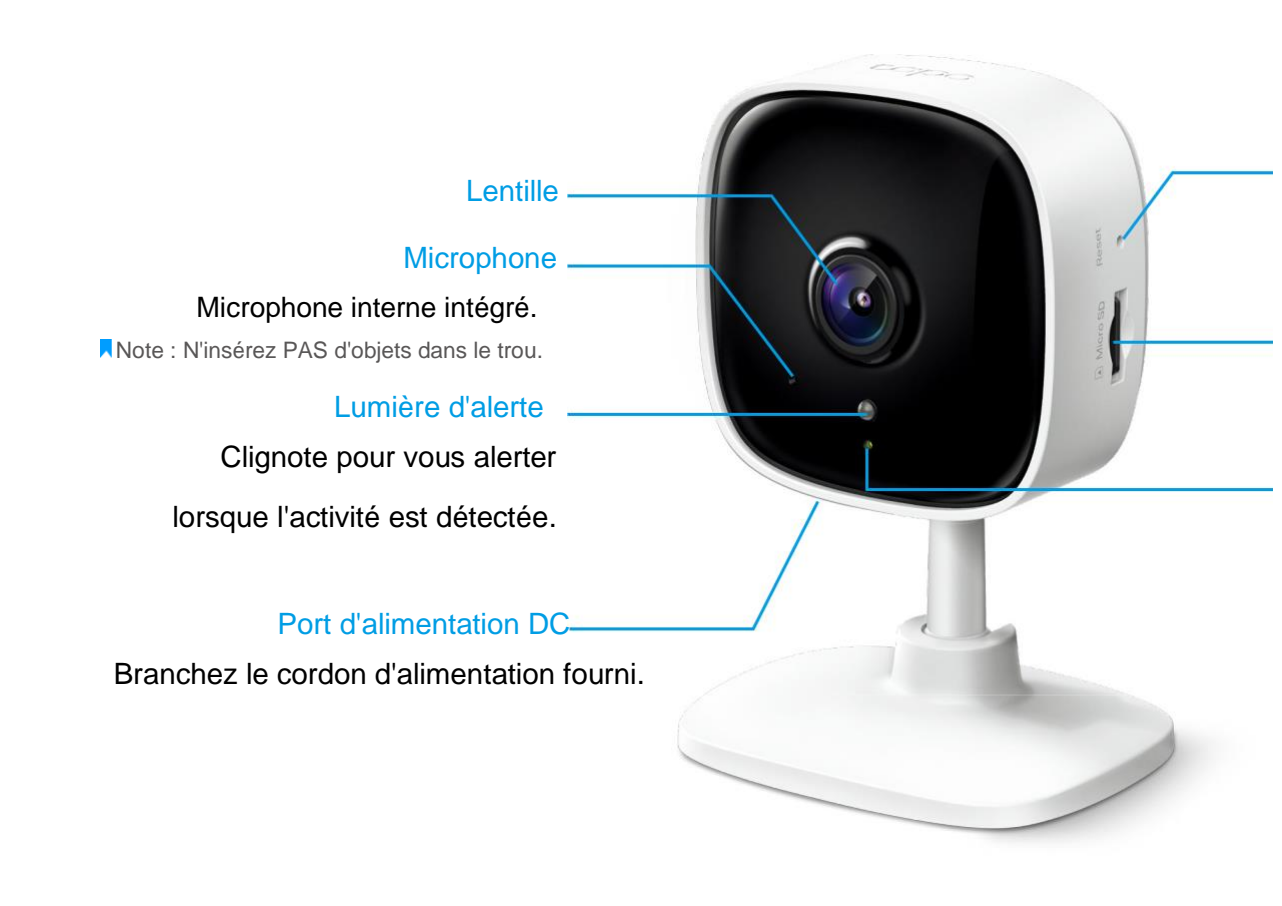

#### **Bouton RESET**

Appuyez et maintenez pendant au moins 5 secondes jusqu'à ce que le voyant clignote en rouge pour réinitialiser votre caméra.

#### Empalement pour la carte microSD

Insérez une carte microSD et initialisez-la sur l'application pour l'enregistrement local LED système

- Rouge fixe : Démarrage
- Rouge et vert clignotant : Prêt pour l'installation
- Vert clignotant lentement : Connexion au Wi-FI
- Vert Fixe : Connecté au Wi-Fi
- Rouge clignotant : Réinitialisation de la caméra
- Vert clignotant rapidement : Mise à jour de la caméra

## Configurer votre caméra

Suivez les étapes ci-dessous pour démarrer avec votre nouvelle caméra.

#### Étape 1. Téléchargez l'application

Téléchargez l'application Tapo depuis l'App Store d'Apple ou Google Play, ou en scannant le code QR ci-dessous.

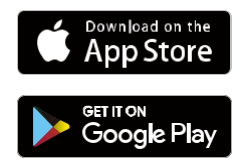

Ou

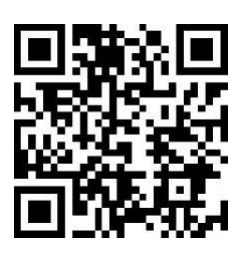

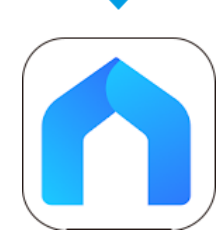

#### Étape 2. Connectez-vous

Ouvrez l'application et connectez-vous avec votre identifiant TP-Link. Si vous n'avez pas de compte, créez d'abord un.

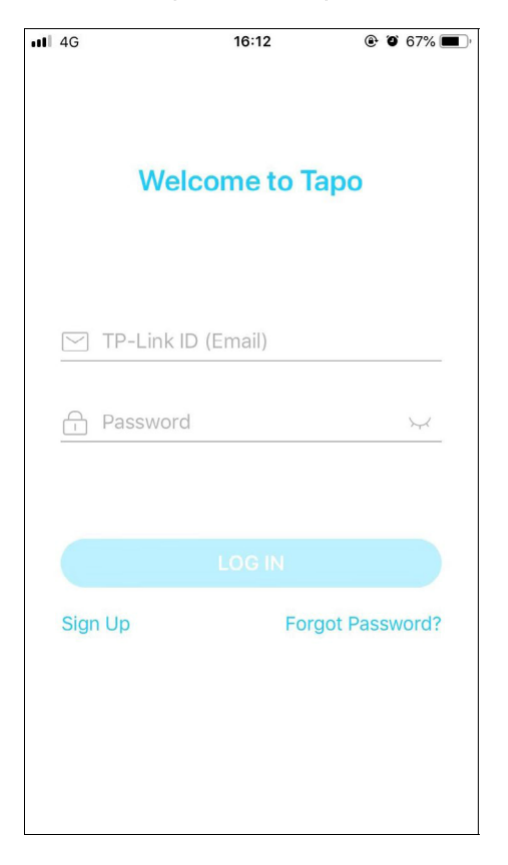

#### Étape 3. Ajoutez votre caméra

Appuyez sur le bouton dans l'application et sélectionnez votre maquette

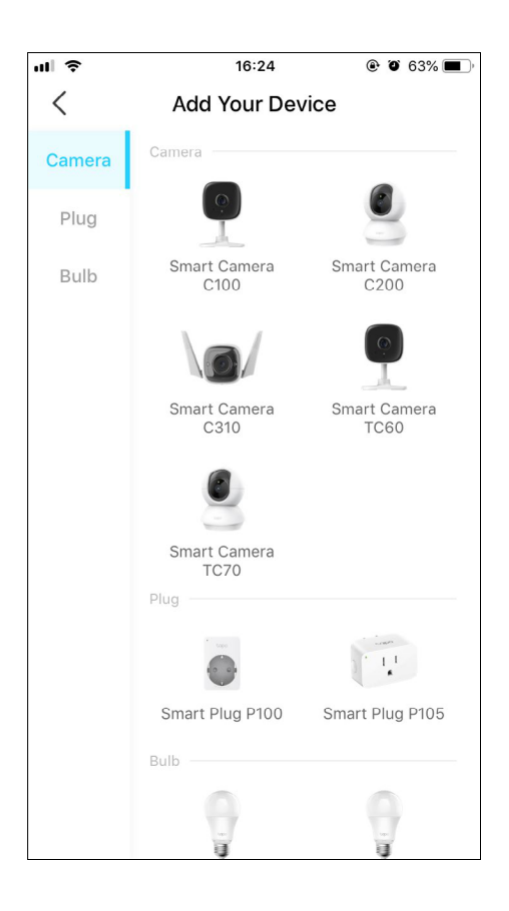

### Étape 4. Configurer la caméra

Suivez les instructions de l'application pour configurer votre caméra et l'ajouter à votre réseau domestique.

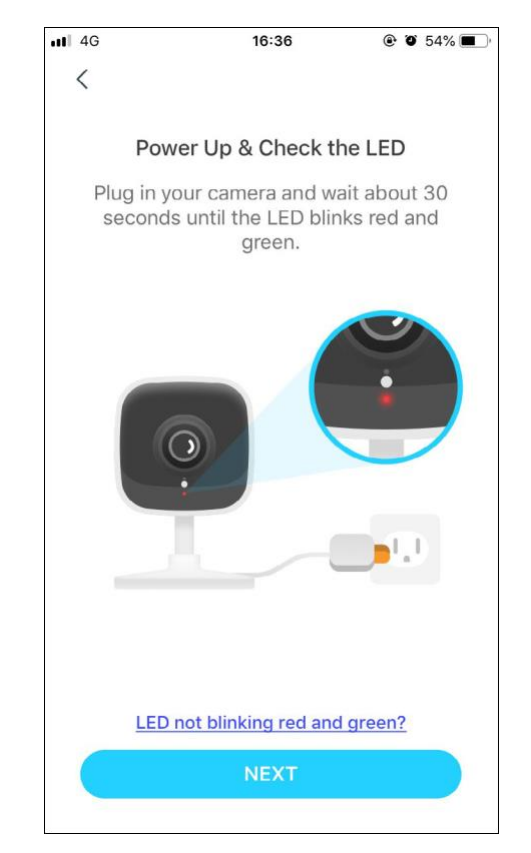

#### Étape 5. Placez la caméra

Placez votre caméra sur une surface plane ou installez-la sur un mur ou un plafond à l'aide des vis de montage fournies.

1. Marquer la position

Placez le gabarit de montage où vous le souhaitez Pour le montage mural, percez deux trous à travers deux Cercles.

#### 2. Montage de base

. Fixez deux vis de montage à l'aide de gabarit de montage

Pour le montage mural, insérez deux ancrages dans les trous et vissez les vis dans les ancrages.

#### 3. Caméra de Sécurité

Accrochez votre caméra sur les vis.

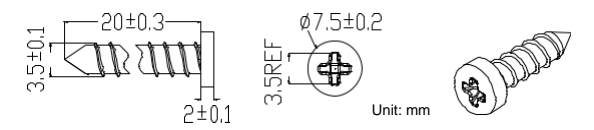

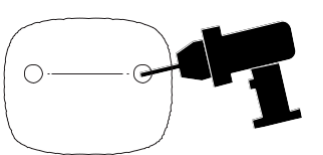

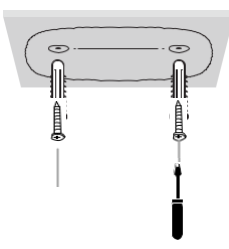

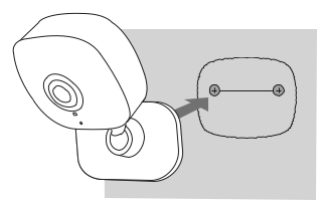

### Commandes principales de la caméra

Une fois que vous avez configuré la caméra avec succès, vous verrez votre caméra répertoriée sur la page d'accueil. Vous pouvez afficher et gérer votre caméra de n'importe où et à tout moment avec l'application Tapo.

#### Page d'accueil

Cette page répertorie toutes vos caméras que vous avez ajoutées et vous pouvez les visualiser directement et les gérer facilement. Appuyez sur la caméra ou accédez à Aperçu de la caméra> Gérer pour accéder à la page Live View

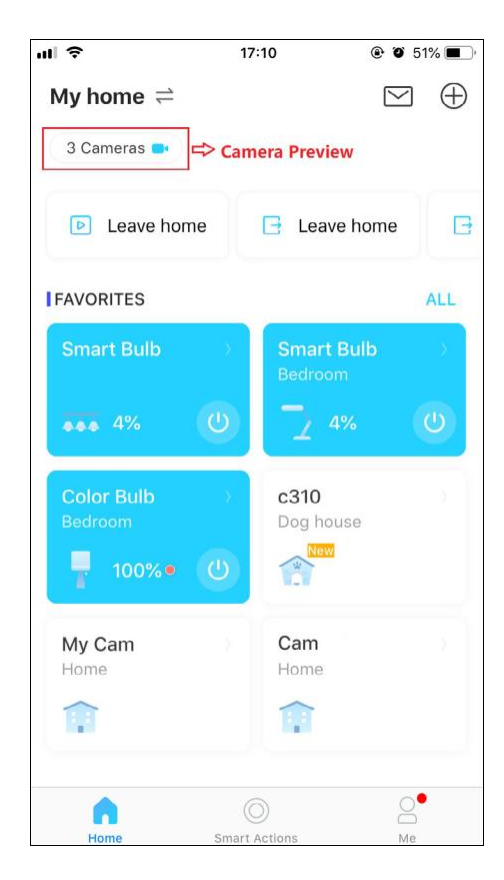

#### Live View

Appuyez sur Talk pour Parler ou Appel vocal pour communiquer avec vos proches, activez l'alarme pour être remarqué lorsqu'un mouvement est détecté, activez le mode de confidentialité pour arrêter temporairement la surveillance pour la confidentialité, ou accédez à Lecture et mémoire pour vérifier tous les enregistrements et les moments enregistrés

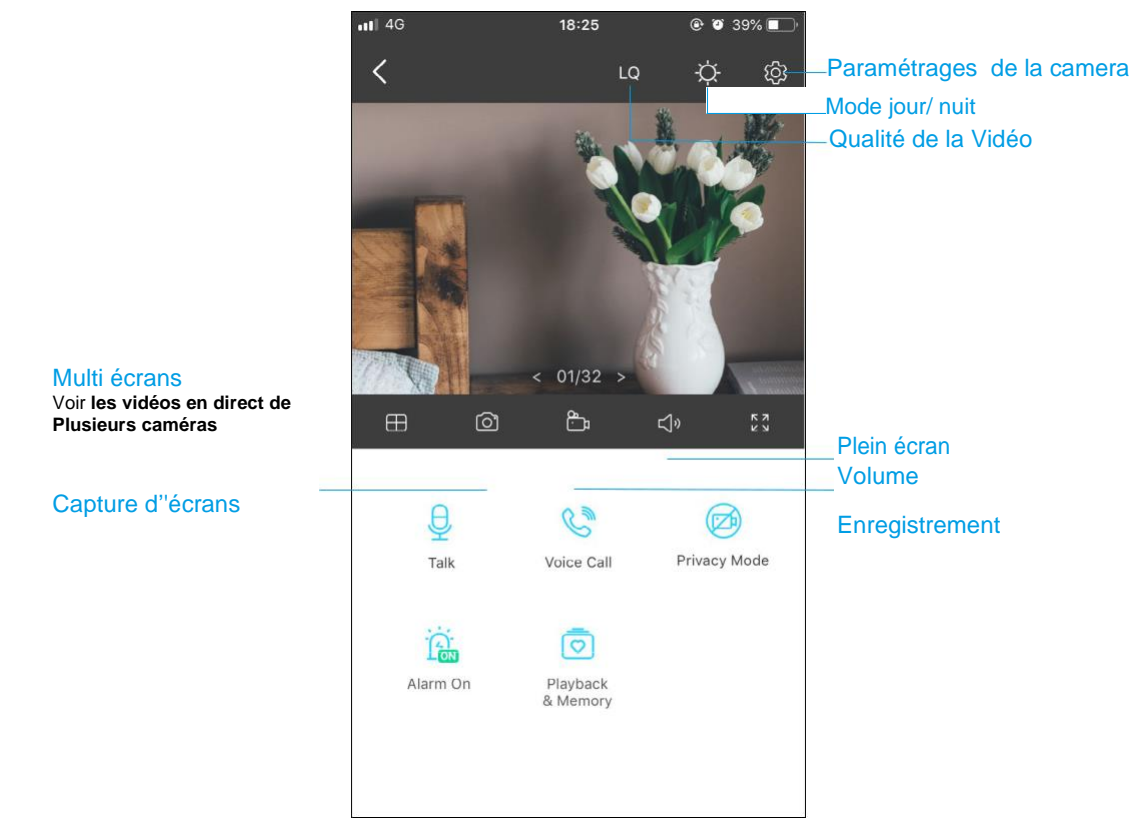

#### Paramertarages de la caméras

Sur la page Live View, appuyez sur pour accéder à la page Paramètres de la caméra. Vous pouvez modifier les paramètres de votre caméra pour répondre à divers besoins, tels que changer le nom de votre caméra, personnaliser les paramètres de détection et les horaires d'enregistrement, activer ou désactiver les notifications, définir des zones d'activité, etc...

#### Moi

Sur cette page, vous pouvez modifier votre compte, consulter rapidement les moments mémorables que vous avez enregistrés ou trouver la FAQ sur l'utilisation de l'appareil photo intelligent et les informations de base liées à l'application

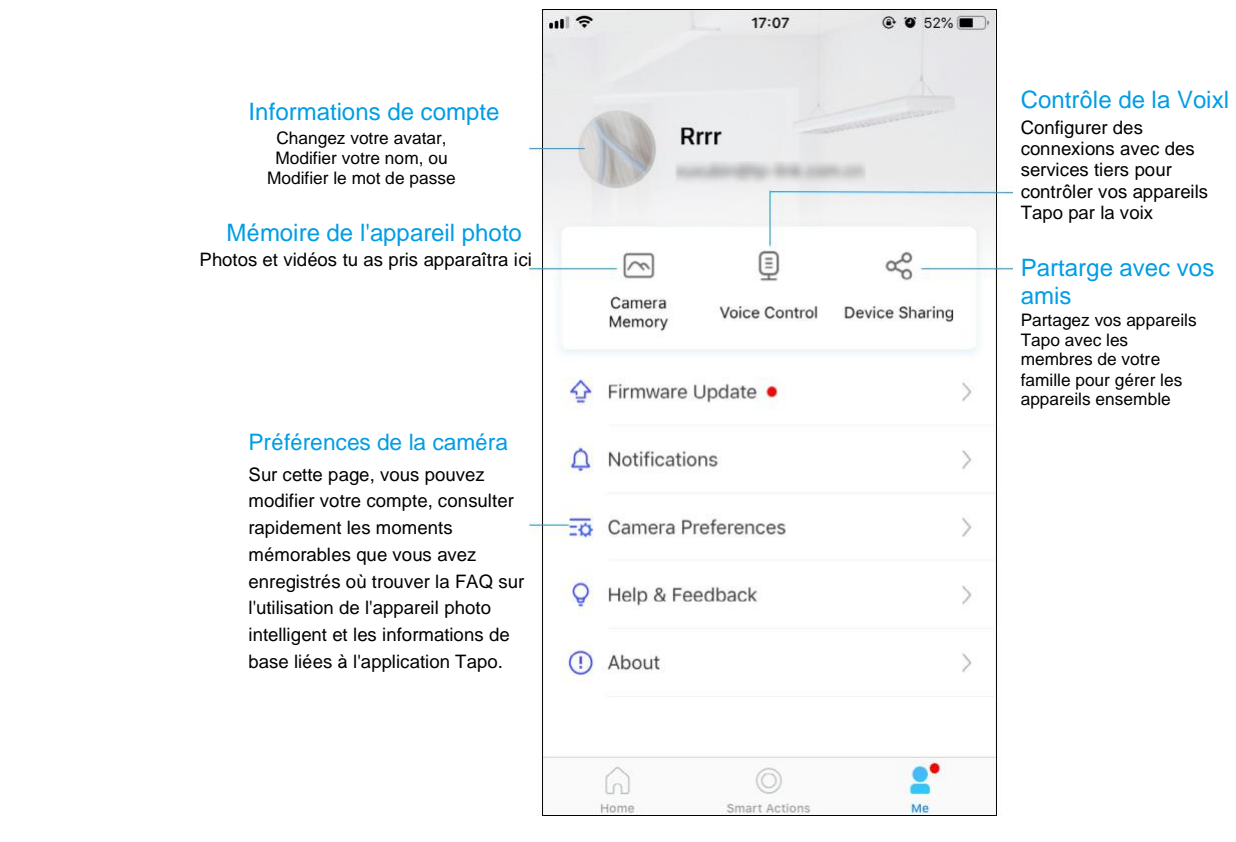

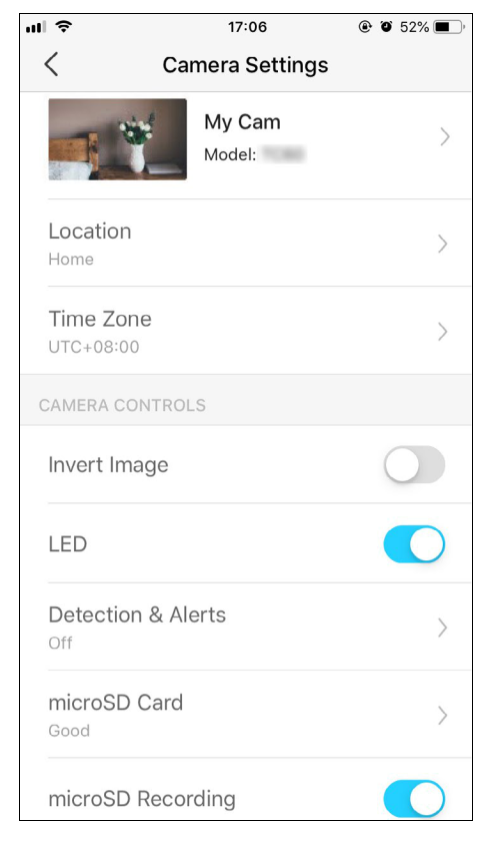

### Détection de mouvement

Avec la détection de mouvement, l'application Tapo vous alerte de l'activité qui compte et vous envoie des notifications directement lorsqu'un mouvement est détecté.

Insérez une carte microSD pour enregistrer les clips lorsqu'un mouvement est détecté. Sinon, vous ne pouvez recevoir que les notifications.

Note: Initialisez la carte SD sur l'application avant de l'utiliser

1. Allez dans Camera Settings et tapez sur Detection & Alerts pour

#### personnaliser les paramétrages de detection.

| ul 🗢                   | 17:06            | 🕑 🏵 52% 🔳 , |
|------------------------|------------------|-------------|
| < (                    | Camera Settings  |             |
|                        | My Cam<br>Model: | >           |
| Location<br>Home       |                  | >           |
| Time Zone<br>UTC+08:00 |                  | >           |
| CAMERA CONTR           | ROLS             |             |
| Invert Image           |                  |             |
| LED                    |                  |             |
| Detection &            | Alerts           | >           |
| microSD Car            | d                | >           |
| microSD Rec            | cording          |             |

 Dans le menu Detection & Alerts, \*activez la fonction Motion Detection. Il est recommandé d'activer les fonctionnalités de Notifications afin de recevoir les messages de detections.

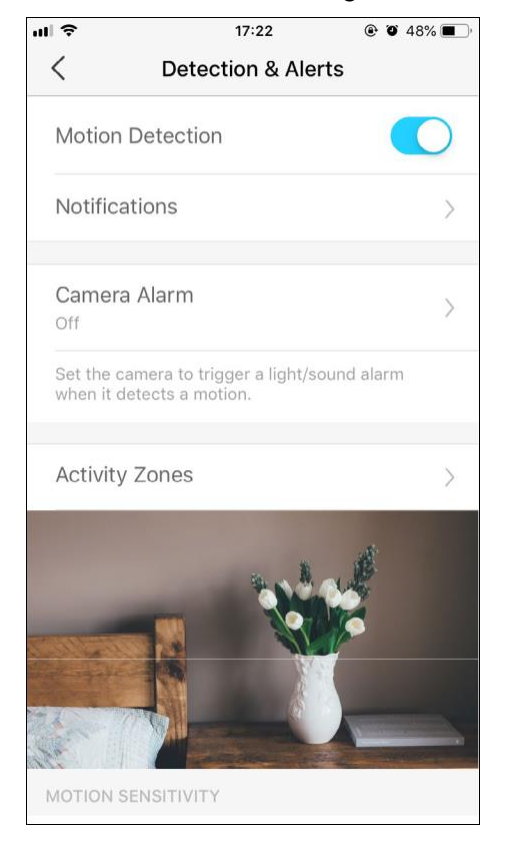

3. Personnalisez les paramètres d'alarme de la caméra. Choisissez le type d'alarme (son / lumière) et le son de l'alarme (sirène / tonalité), et définissez le programme d'alarme selon vos besoins.

| ul 🗢                                      | 17:22                    | • 🖉 48% 🔳 י |
|-------------------------------------------|--------------------------|-------------|
| <                                         | Camera Alarm             |             |
| Alarm                                     |                          |             |
| Alarm Type                                |                          | >           |
| Alarm Soun<br>Siren                       | ıd                       | >           |
| ALARM SCHED                               | ULE                      |             |
| All Day<br>Arm a light/so<br>is detected. | und alarm whenever motio | n 🔘         |
| Custom Sch                                | edule                    |             |
|                                           |                          |             |
|                                           |                          |             |
|                                           |                          |             |
|                                           |                          |             |

4. Personnalisez les zones d'activité et la caméra ne détectera les mouvements que dans les zones personnalisées. La vue entière est couverte par défaut.

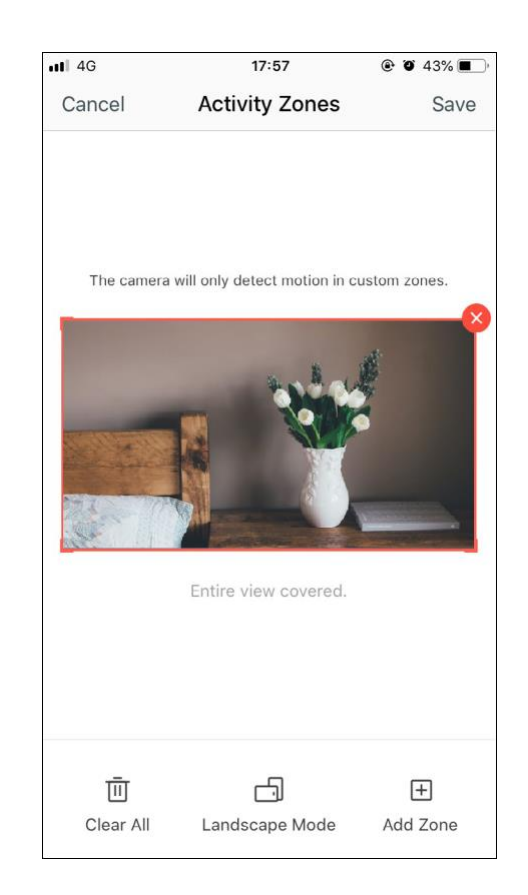

 Réglez la sensibilité au mouvement (faible / normale / élevée) selon
vos besoins. Une sensibilité accrue entraîne plus d'enregistrements et de notifications.

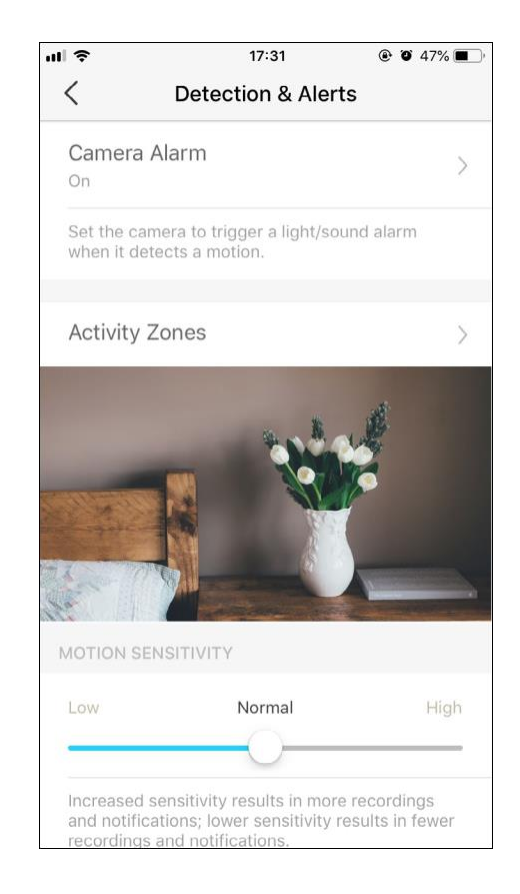

 Après avoir modifié les paramètres de détection de la caméra, vous pouvez définir le programme d'enregistrement pour la détection de mouvement.

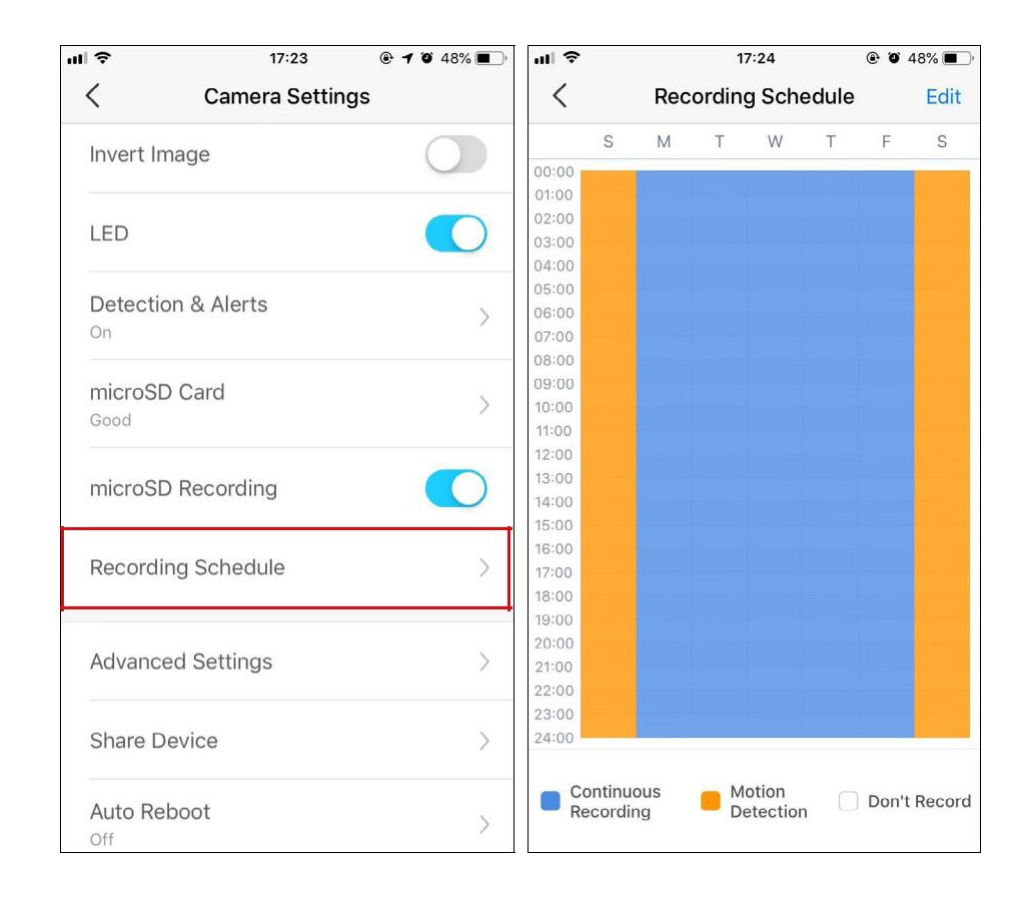

#### 0

7. 7. Sur la page Affichage en direct (Live View), appuyez sur pour trouver tous les enregistrements. Les sections orange sont des enregistrements pour la détection de mouvement. Note: La carte microSD est nécessaire pour les enregistrements. Initialisez la carte SD sur l'application avant de l'utiliser.

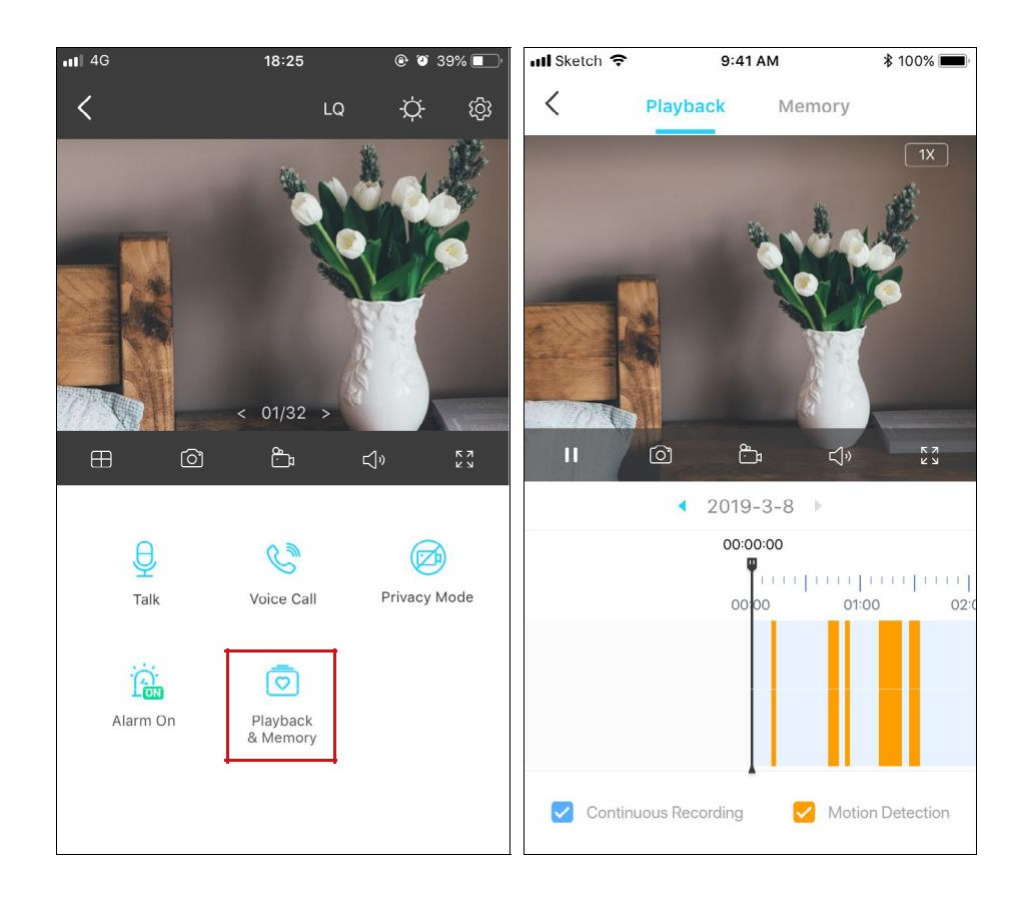

### Enregistrements 24 heures sur 24

La carte microSD est nécessaire pour un enregistrement de 24 heures et il est suggéré d'initialiser la carte SD sur l'application avant de l'utiliser.

1.Sur la page Live View, appuyez sur jopour accéder à la page Camera Settings.

2. Activez pour activer la fonction d'enregistrement microSD et régler le Programme d'enregistrement pour un enregistrement continu (enregistrement sur 24 heures)

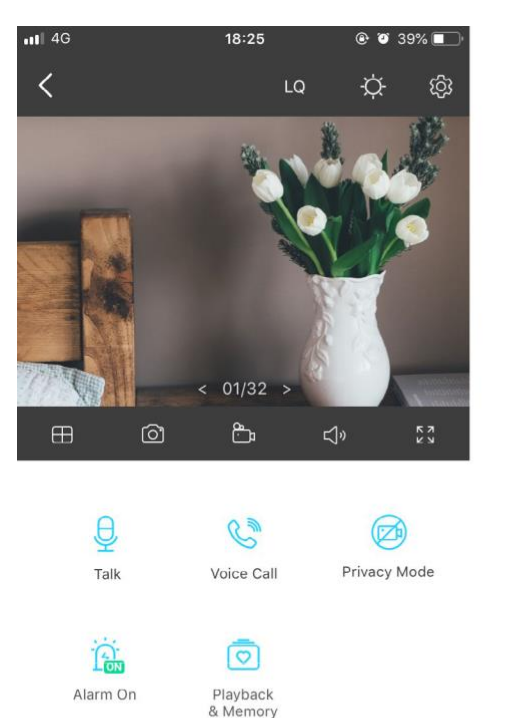

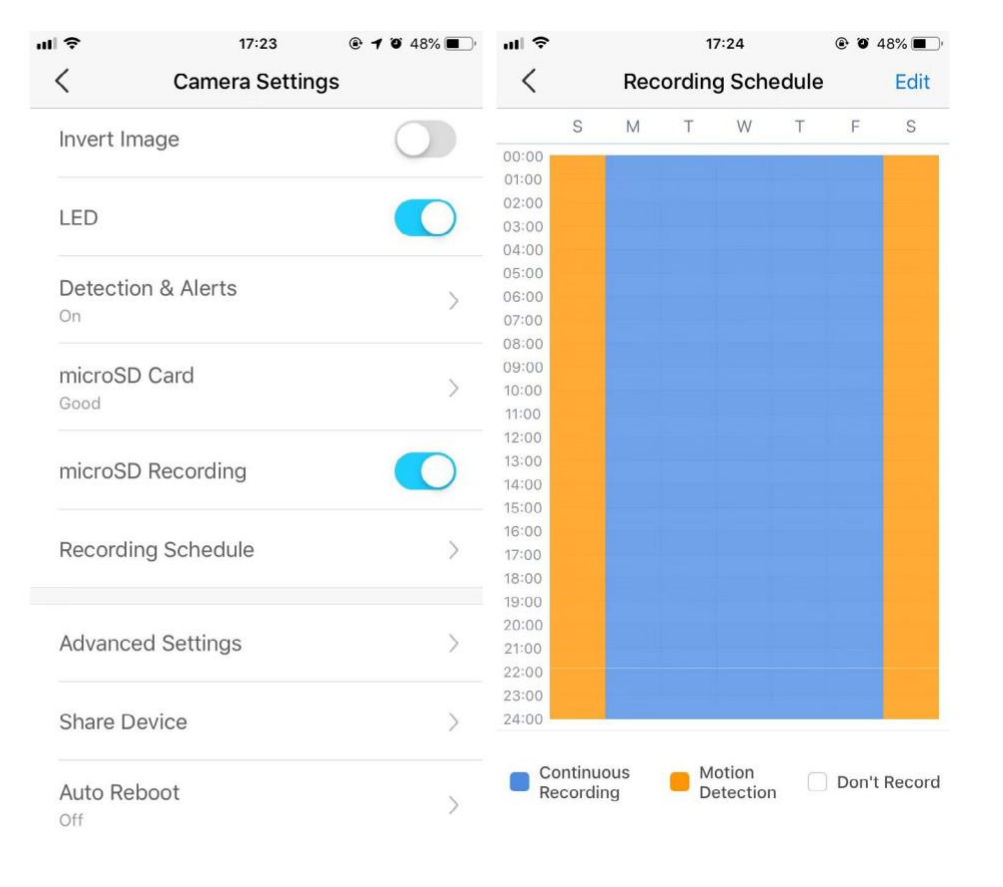

#### 

3. 3. Sur la page Affichage en direct, appuyez sur pour trouver tous les enregistrements. Les sections bleues signifient un enregistrement continu pour trouver tous les enregistrements. Les sections bleues signifient un enregistrement continu

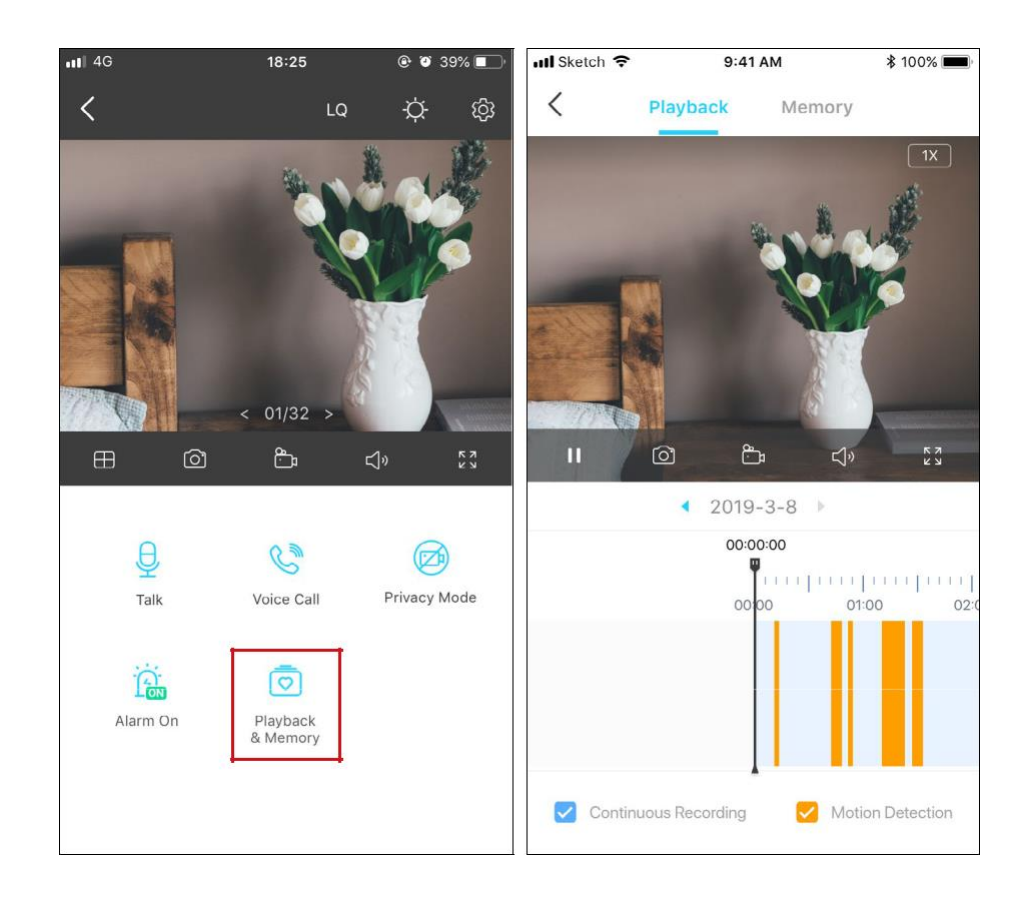

### Mode de confidentialité

Sur la page Affichage en direct, appuyez sur privace pour activer le mode de confidentialité. Lorsqu'elles sont activées, les fonctions de diffusion et d'enregistrement seront temporairement désactivées pour protéger votre vie privée..

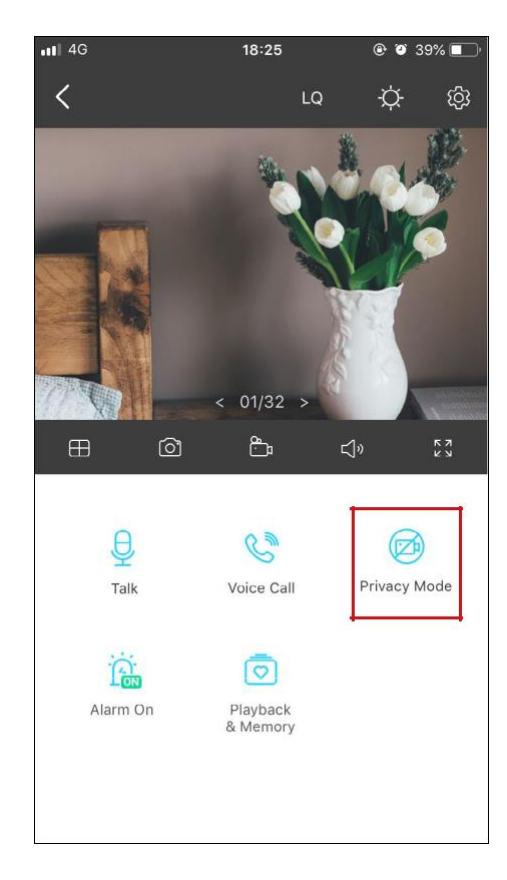

### Authentification

FCC compliance information statement

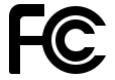

Product Name: Home Security Wi-Fi Camera Model Number: Tapo C100

| Component Name | Model       |
|----------------|-------------|
| AC ADAPTER     | T090060-2B1 |

Responsible Party: TP-Link USA Corporation, d/b/a TP-Link North America, Inc. Address: 145 South State College Blvd. Suite 400, Brea, CA 92821 Website: <u>http://www.tp-link.com/us/</u>

Tel: +1 626 333 0234 Fax: +1 909 527 6803 E-mail: sales.usa@tp-link.com

Cet équipement a été testé et déclaré conforme aux limites d'un appareil numérique de classe B, conformément à la partie 15 des règles FCC. Ces limites sont conçues pour fournir une protection raisonnable contre les interférences nuisibles dans une installation résidentielle. Cet équipement génère, utilise et peut émettre de l'énergie radiofréquence et, s'il n'est pas installé et utilisé conformément aux instructions, peut provoquer des interférences nuisibles aux communications radio. Cependant, il n'y a aucune garantie que des interférences ne se produiront pas dans une installation particulière. Si cet équipement cause des interférences nuisibles à la réception de la radio ou de la télévision, ce qui peut être déterminé en éteignant et en rallumant l'équipement, l'utilisateur est encouragé à essayer de corriger les interférences par une ou plusieurs des mesures suivantes :

• Augmentez la séparation entre l'équipement et le récepteur.

• Connectez l'équipement à une prise sur un circuit différent de celui sur lequel le récepteur est connecté.

• Consultez le revendeur ou un technicien radio / TV expérimenté pour obtenir de l'aide.

Cet appareil est conforme à la partie 15 des règles FCC. Son fonctionnement est soumis aux deux conditions suivantes :

1. Cet appareil ne doit pas provoquer d'interférences

2. Cet appareil doit accepter toutes les interférences reçues, y compris les interférences susceptibles d'entraîner un fonctionnement indésirable.

Tout changement ou modification non expressément approuvé par la partie responsable de la conformité pourrait annuler le droit de l'utilisateur à faire fonctionner l'équipement.

**<u>Remarque</u>** : Le fabricant n'est pas responsable des interférences radio ou TV causées par des modifications non autorisées de cet équipement. De telles modifications pourraient annuler l'autorisation de l'utilisateur à faire fonctionner l'équipement.

Déclaration d'exposition aux radiations RF de la FCC

Cet équipement est conforme aux limites d'exposition aux rayonnements RF de la FCC définies pour un environnement non contrôlé. Cet appareil et son antenne ne doivent pas être colocalisés ou fonctionner conjointement avec une autre antenne ou un autre émetteur.

«Pour se conformer aux exigences de conformité à l'exposition RF de la FCC, cette subvention s'applique uniquement aux configurations mobiles. Les antennes utilisées pour cet émetteur doivent être installées de manière à assurer une distance de séparation d'au moins 20 cm de toutes les personnes et ne doivent pas être situées au même endroit ou fonctionner conjointement avec une autre antenne ou un autre émetteur. »

Nous, TP-Link USA Corporation, avons déterminé que l'équipement illustré ci-dessus s'est avéré conforme aux normes techniques applicables, FCC partie 15. Il n'y a pas de changement non autorisé sur l'équipement et l'équipement est correctement entretenu et utilisé.

Date : 2020-11-17

Déclaration d'information de conformité FCC

Nom du produit: ADAPTATEUR AC

Numéro du modèle: T090060-2B1

Partie responsable :

TP-Link USA Corporation, d / b / a TP-Link North America, Inc. Adresse: 145 South State College Blvd. Bureau 400, Brea, CA 92821 Site Web: http://www.tp-link.com/us/ Tél: +1 626 333 0234 Télécopieur : +1909527 6803 Courriel : sales.usa@tp-link.com Cet équipement a été testé et déclaré conforme aux limites d'un appareil numérique de classe B, conformément à la partie 15 des règles FCC. Ces limites sont conçues pour fournir une protection raisonnable contre les interférences nuisibles dans une installation résidentielle. Cet équipement génère, utilise et peut rayonner

#### CE Mark Warning

### CE

This is a class B product. In a domestic environment, this product may cause radio interference, in which case the user may be required to take adequate measures.

#### OPERATING FREQUENCY (the maximum transmitted power)

2412MHz-2472MHz (20dBm)

#### EU Declaration of Conformity

TP-Link hereby declares that the device is in compliance with the essential requirements and other relevant provisions of directives 2014/53/EU, 2009/125/EC, 2011/65/EU and (EU)2015/863.

The original EU declaration of conformity may be found at https://www.tp-link.com/en/ce

#### **RF Exposure Information**

This device meets the EU requirements (2014/53/EU Article 3.1a) on the limitation of exposure of the general public to electromagnetic fields by way of health protection.

The device complies with RF specifications when the device used at 20 cm from your body.

Restricted to indoor use.

#### Canadian Compliance Statement

This device contains licence-exempt transmitter(s)/receiver(s) that comply with Innovation, Science and Economic Development Canada's licence-exempt RSS(s). Operation is subject to the following two conditions:

1. This device may not cause interference.

2. This device must accept any interference, including interference that may cause undesired operation of the device.

L'émetteur/récepteur exempt de licence contenu dans le présent appareil est conforme aux CNR d'Innovation, Sciences et Développement

économique Canada applicables aux appareils radio exempts de licence. L'exploitation est autorisée aux deux conditions suivantes :

1. l'appareil ne doit pas produire de brouillage;

2. l'utilisateur de l'appareil doit accepter tout brouillage radioélectrique subi, meme si le brouillage est susceptible d'en compromettre le fonctionnement 18

#### Déclaration d'exposition aux radiations :

Cet équipement est conforme aux limites d'exposition aux rayonnements IC établies pour un environnement non contrôlé. Cet équipement doit être installé et utilisé avec un minimum de 20 cm de distance entre la source de rayonnement et votre corps.

Industry Canada Statement

CAN ICES-3 (B)/NMB-3(B)

Korea Warning Statements:

당해 무선설비는 운용중 전파혼신 가능성이 있음.

NCC Notice & BSMI Notice :

注意!

依據 低功率電波輻射性電機管理辦法

LP0002低功率射頻器材技術規範\_章節3.8.2

取得審驗證明之低功率射頻器材,非經核准,公司、商號或使用者均不得擅自變更頻率、加大功率或變更原設計之特性及功能。 低功率射頻器材之使用不得影響飛航安全及干擾合法通信;經發現有干擾現象時,應立即停用,並改善至無干擾時方得繼續使用。 前述合法通信,指依電信管理法規定作業之無線電通信。

低功率射頻器材須忍受合法通信或工業、科學及醫療用電波輻射性電機設備之干擾。

安全諮詢及注意事項

•請使用原裝電源供應器或只能按照本產品注明的電源類型使用本產品。

•清潔本產品之前請先拔掉電源線。請勿使用液體、噴霧清潔劑或濕布進行清潔。

•注意防潮,請勿將水或其他液體潑灑到本產品上。

•插槽與開口供通風使用,以確保本產品的操作可靠並防止過熱,請勿堵塞或覆蓋開口。

•請勿將本產品置放於靠近熱源的地方。除非有正常的通風,否則不可放在密閉位置中。

#### •請不要私自拆開機殼或自行維修,如產品有故障請與原廠或代理商聯繫。

#### 限用物質含有情況標示聲明書

| 設備名稱:Home Security Wi-Fi Camera                                                                                          |                                                               |              | Camera       | 型號(                          | (型式):Tapo C100                        |                                |
|----------------------------------------------------------------------------------------------------|---------------------------------------------------------------|--------------|--------------|------------------------------|---------------------------------------|--------------------------------|
| Equipment name                                                                                                    |                                                               |              |              | Туре                         | designation (Type)                    |                                |
|                                                                                                    |                                                               |              |              | 限用物質                         | 及具化學符號                                |                                |
|                                                                                                    | Restricted substances and its chemical symbols                |              |              |                              | • • • • • • • • • • • • • • • • • • • |                                |
| 單元                                                                                                    | 鉛                                                             | 汞            | 鎘            | 六價鉻                          | 多溴聯苯                                  | 多溴二苯醚                          |
| Unit                                                                                                    | Lead                                                          | Mercury      | Cadmium      | Hexavalent chromium          | Polybrominated biphenyls              | Polybrominated diphenyl ethers |
|                                                                                                    | (Pb)                                                          | (Hg)         | (Cd)         | (Cr+6)                       | (PBB)                                 | (PBDE)                         |
| PCB                                                                                                    | 0                                                             | 0            | 0            | 0                            | 0                                     | 0                              |
| 外殻                                                                                                    | 0                                                             | 0            | 0            | 0                            | 0                                     | 0                              |
| 電源供應器                                                                                                    | -                                                             | 0            | 0            | 0                            | 0                                     | 0                              |
| 其他及其                                                                                                    |                                                               |              |              |                              |                                       |                                |
| 配件                                                                                                    | -                                                             | 0            | 0            | 0                            | 0                                     | 0                              |
| 備考 1. 〝超                                                                                                    | 出 0.1 wt '                                                    | <b>%″</b> 及  | ⊞ 0.01 wt %  | "係指限用物質之百分比合                 | 含量超出百分比含量基準值                          |                                |
| Note 1 : "Exceeding 0.1 wt %" and "exceeding 0.01 wt %" indicate that the percentage content of the restricted substance |                                                               |              |              |                              |                                       |                                |
| exceeds the                                                                                                    | exceeds the reference percentage value of presence condition. |              |              |                              |                                       |                                |
| 備考 2. "。" 係指該項限用物質之百分比含量未超出百分比含量基準值。                                                                                     |                                                               |              |              |                              |                                       |                                |
| Note 2 ∶ "○"                                                                                                    | indicates                                                     | that the pe  | rcentage co  | ntent of the restricted subs | tance does not exceed the pe          | rcentage of reference value    |
| of presence.                                                                                                    |                                                               |              |              |                              |                                       |                                |
| 備考 3. "-" 係指該項限用物質為排除項目。                                                                                                 |                                                               |              |              |                              |                                       |                                |
| Note 3 : Th                                                                                                    | e "–" indic                                                   | ates that th | e restricted | substance corresponds to     | the exemption.                        |                                |
| <u>.</u>                                                                                                    |                                                               |              |              | •                            | •                                     |                                |

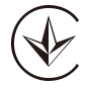

Продукт сертифіковано згідно с правилами системи УкрСЕПРО на відповідність вимогам нормативних документів та вимогам, що передбачені чинними законодавчими актами України.

# EHC

Safety Information

- Keep the device away from water, fire, humidity or hot environments. If you need service, please contact us.
- Do not attempt to disassemble, repair, or modify the device.
- Do not use damaged charger or USB cable to charge the device.
- Do not use any other chargers than those recommended
- Do not use the device where wireless devices are not allowed.
- Adapter shall be installed near the equipment and shall be easily accessible.
- Use only power supplies which are provided by manufacturer and in the original packing of this product. If you have any questions, please don't hesitate to contact us.

Operating Temperature: 0 °C~ 40 °C

Storage Temperature: -40°C~70°C

Please read and follow the above safety information when operating the device. We cannot guarantee that no accidents or damage will occur due to improper use of the device. Please use this product with care and operate at your own risk.

Explanation of the symbols on the product label

| Symbol | Explanation                                                                                                    |  |  |
|--------|----------------------------------------------------------------------------------------------------|--|--|
|        | DC voltage                                                                                                    |  |  |
|        | Indoor use only                                                                                                    |  |  |
|        | RECYCLING<br>This product bears the selective sorting symbol for Waste electrical and electronic equipment (WEEE). This means that this product must be handled pursuant to<br>European directive 2012/19/EU in order to be recycled or dismantled to minimize its impact on the environment.<br>User has the choice to give his product to a competent recycling organization or to the retailer when he buys a new electrical or electronic equipment. |  |  |